## 持ち込み端末(AndroidOS)での印刷方法

● 消費ポイント

印刷実行時、用紙サイズ・カラーモードに応じて以下のポイントが消費されます。

| 用紙サイズ       | カラーモード | 消費ポイント(1 枚あたり) |
|-------------|--------|----------------|
| A4,A3,B5,B4 | モノクロ   | 1ポイント          |
| A4,A3,B5,B4 | カラー    | 5ポイント          |

● モビリティプリントアプリのインストール

実施前に Android OS デバイスが学内のネットワーク(1863-hepburn)に 接続されていることを確認してください。

- 1 Play ストアアプリを起動します。
- 2 「Play ストア」から「Mobility Print」アプリを検索し、検索結果に表示された「PaperCut Software」が提供する「Mobility Print」アプリをインストールします。

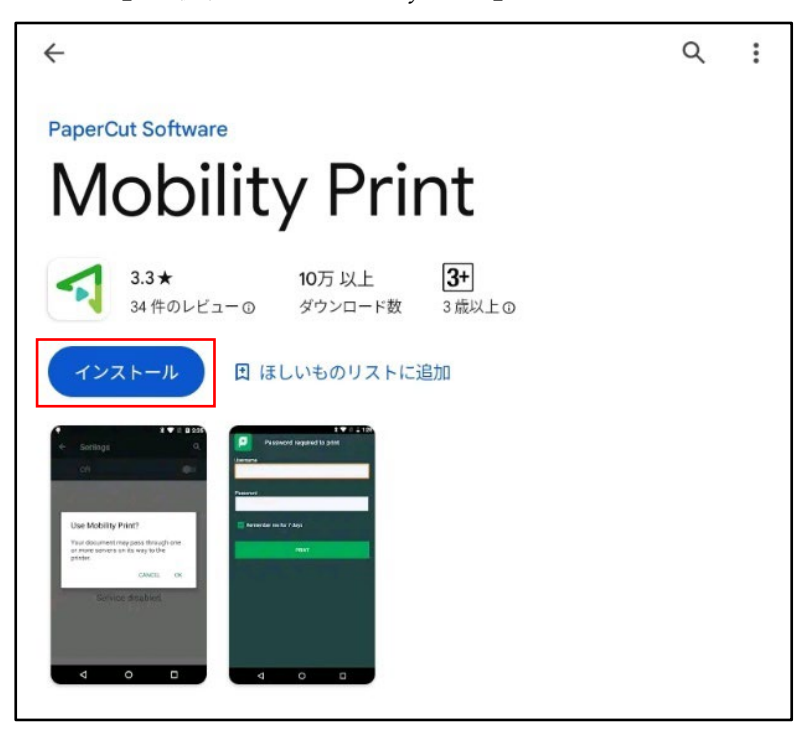

3 インストール後、「PaperCut Mobility Print」アプリが自動で起動します。

「ここをタップしモビリティ・プリント・サービスがオンになっているかを確認してください。」 をタップします。

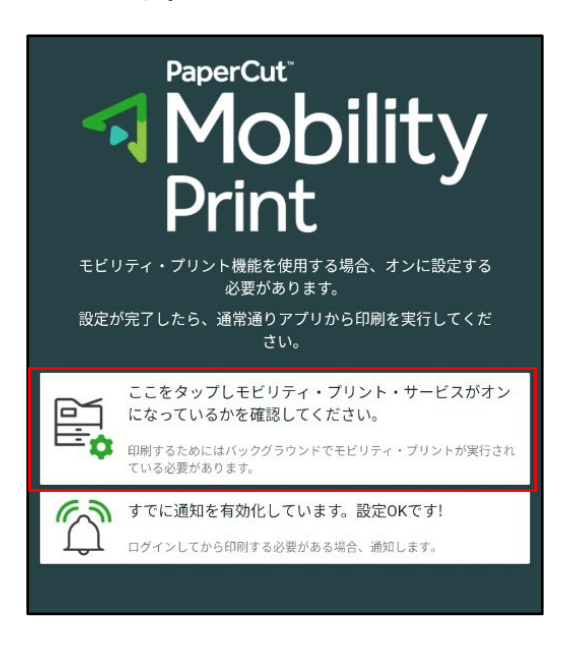

 4 モビリティ・プリントをタップして、一覧にプリンタ (オンデマンドプリンタ A・オンデマンド プリンタ B) が表示されていることを確認します。

※モビリティ・プリントが OFF になっている場合は、ON に切り替えてください。

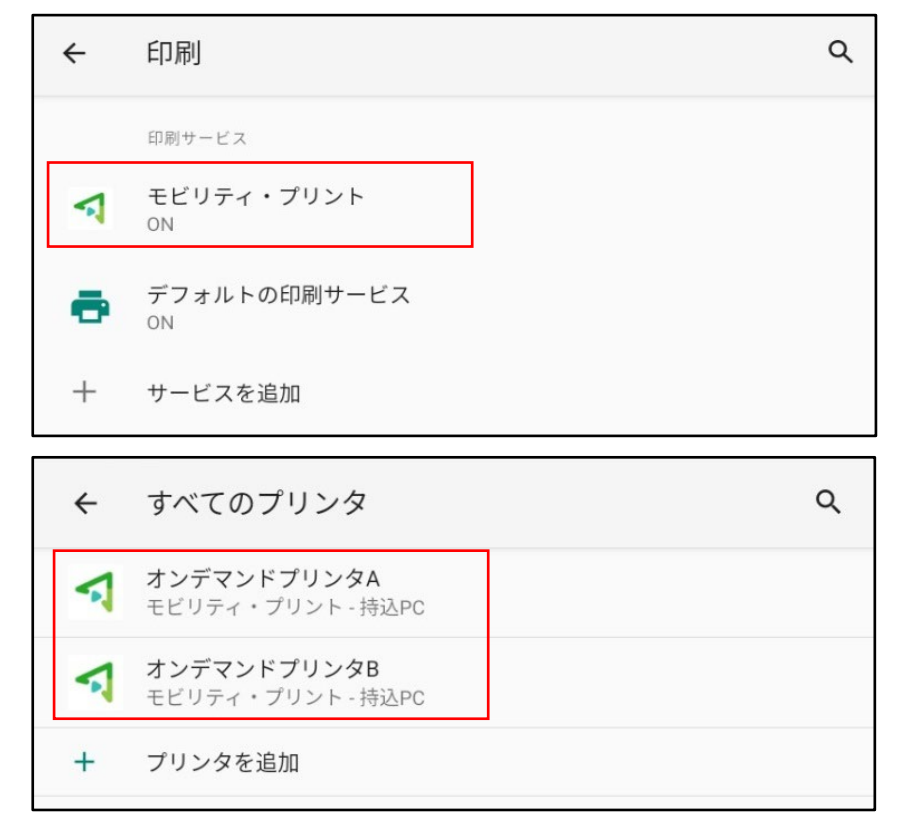

- モビリティプリントを利用した印刷方法
  - 1 印刷したいドキュメントをアプリケーションから開き、「印刷」を選択します。
  - 2 印刷画面が表示されたら「オンデマンドプリンタ A」または「オンデマンドプリンタ B」が表示 されていることを確認します。
     ※表示されていない場合は「▼」をタップし、「オンデマンドプリンタ A」または「オンデマン ドプリンタ B」を選択します。

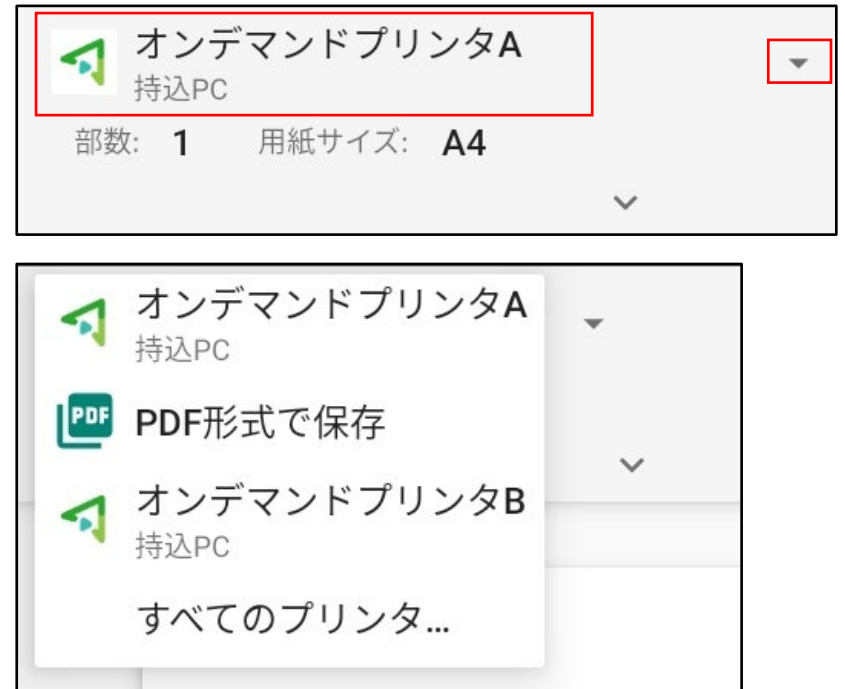

3

「▼」をタップし部数や方向などのオプションを設定後、印刷を実行します。

| ★ オンデ<br>持込PC | マンドプリ            | ンタA   |   |        |   |
|---------------|------------------|-------|---|--------|---|
| 部数            |                  | 用紙サイズ |   | カラー選択  |   |
| 1             |                  | A4    | - | モノクロ   | • |
| 方向            |                  | 両面    |   | ページ    |   |
| 縦向き           | -                | なし    | • | 1ページすべ | ~ |
|               |                  | ^     |   |        | A |
|               | MGO print test 1 |       |   |        | - |

4 以下のメッセージが表示された場合、「OK」をタップします。

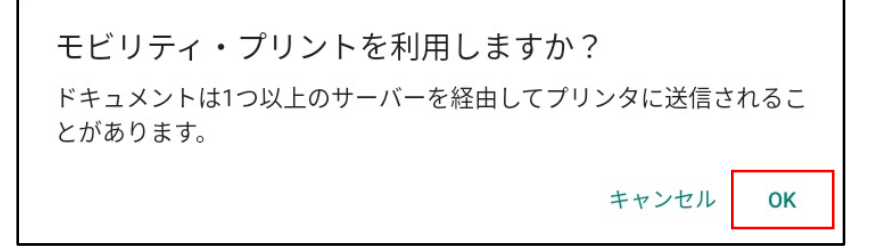

「ジョブは認証が必要」という通知が表示されたら、通知をタップします。
 ※通知が消えてしまった場合は、標準では通知バーに表示されていますので、通知バーを確認してください。。

| ジョブは認証が必要<br>文書 (1) |
|---------------------|
|---------------------|

- 6 「印刷のためのサインイン」画面が表示されたら MAIN アカウントの「ユーザ名」と「パスワ
   ード」を入力して、「サインインして印刷」をクリックします。
  - ※「記憶する」にチェックを入れると、認証情報が AndroidOS デバイス内に 30 日間記憶され ます。

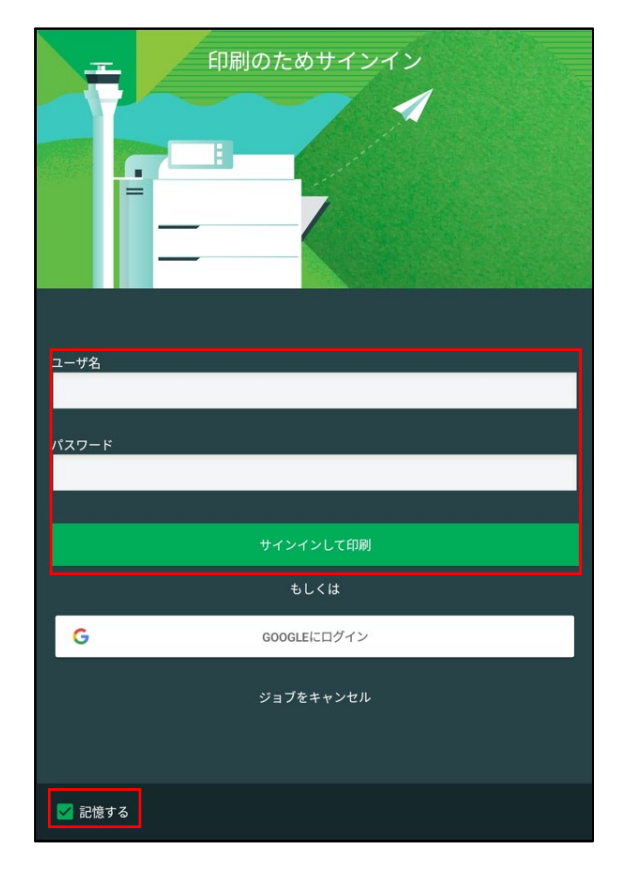

7 プリンタで出力します。

## ● プリンタでの操作方法

1 プリンタに設置されているカードリーダーに学生証をかざしてログインします。

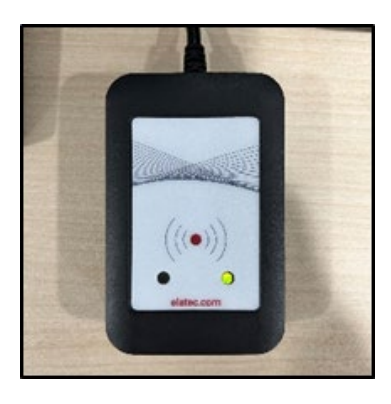

または、MAIN アカウントの「ユーザ名」と「パスワード」をタッチパネルから入力して、 「ログイン」ボタンをタッチします。

| Meiji gakuin<br>University |                                      |          |  |
|----------------------------|--------------------------------------|----------|--|
|                            | 学生証をタッチするか、<br>MAINアカウントでログインしてください。 | _        |  |
| 2                          | <u>ユーザ名</u>                          |          |  |
|                            | パスワード                                |          |  |
|                            | ログイン                                 |          |  |
| PaperCut MF 3.2.4          |                                      | Admin    |  |
| 状態確認                       | <del>5</del>                         | 🛛 🙆 ストップ |  |

2 「プリント・リリース」ボタンをタッチします。

| Meiji gakuin<br>University |                       | 情報センターテストアカウント | ログアウト  |
|----------------------------|-----------------------|----------------|--------|
|                            | <b>2個のプリント・ジョブ</b> カ  | が保留中 すべて印刷     |        |
|                            | <b>プ</b> リント・リ<br>リース | 利用不可           |        |
| 状態確認                       | 5                     |                | 🞯 ストップ |

3 出力したいファイルにチェックを入れて、「印刷」ボタンをタッチします。

| meiji gakuin<br>university プリント・リリース                                       | 情報センターテストアカウント | ログアウト  |
|----------------------------------------------------------------------------|----------------|--------|
| ■ 1ジョブ,1ページ,1.0ポイント                                                        |                | Ŷ      |
| ■ 新規 Microsoft PowerPoint プレゼンテーション.pptx<br>1 部, 片面, グレースケール, A4           |                | 3分前 >  |
| <ul> <li>新規 Microsoft Word 文書.docx</li> <li>1部, 片面, グレースケール, A4</li> </ul> |                | 5分前 >  |
|                                                                            |                |        |
|                                                                            |                |        |
|                                                                            |                |        |
|                                                                            | ĩ              | 印刷     |
| 状態確認 ち                                                                     |                | シーストップ |

4 印刷されたことを確認したら、「ログアウト」ボタンをタッチします。

※ 1分間操作しないと自動でログアウトします。

| meiji gakuin<br>university プリント・リリース                                        | 情報センターテストアカウント | ログアウト |
|-----------------------------------------------------------------------------|----------------|-------|
| □ すべて選択                                                                     |                | Ŷ     |
| <ul> <li>新規 Microsoft Word 文書.docx</li> <li>1 部, 片面, グレースケール, A4</li> </ul> |                | 8分前 > |
|                                                                             |                |       |
|                                                                             |                |       |
|                                                                             |                |       |
|                                                                             |                |       |
|                                                                             | Ť              | ED刷   |
| 状態確認 ∽                                                                      | <u></u>        | ストップ  |

【備考】モビリティプリント用プリンタの認証について 認証は大学で配布された MAIN アカウントを使用します。

Android OS デバイスでのユーザ認証は初回印刷実行時のみです。「記憶する」にチェックを 付けると、Android OS デバイス内に 30 日間記憶させることができます。

30日を経過すると、印刷時に再度認証画面が表示されます。

任意のタイミングで認証情報の修正や削除が必要な場合は、「Mobility Print」アプリを削除することで、認証情報の削除が可能です。

なお、30日の間に MAIN アカウントのパスワードが変更された場合でも、以前のアカウント情報で 印刷が可能です(パスワード再確認画面は表示されません)。

以上